HYBRID ELECTRIC VEHICLE (DIAGNOSTICS)

# 8. Read Diagnostic Trouble Code (DTC)

## A: OPERATION

- For detailed operation procedures, refer to "PC application help for Subaru Select Monitor".
- For details concerning DTC, refer to "List of Diagnostic Trouble Code (DTC)". <Ref. to HEV(diag)-74, List
- of Diagnostic Trouble Code (DTC).>

### 1. HYBRID POWERTRAIN CONTROL SYSTEM

- 1) On «Main Menu» display, select {Each System Check}.
- 2) On «Each System Check» display, select {HEV System}.
- 3) On «HEV System» display, select {Hybrid Powertrain Control System}.
- 4) Select the {Diagnostic Code(s) Display} in «Hybrid Powertrain Control System» display.

#### 2. DRIVE MOTOR CONTROL SYSTEM

- 1) On «Main Menu» display, select {Each System Check}.
- 2) On «Each System Check» display, select {HEV System}.
- 3) On «HEV System» display, select {Drive Motor Control System}.
- 4) Select the {Diagnostic Code(s) Display} in «Drive Motor Control System» display.

### 3. BATTERY ENERGY CONTROL SYSTEM

- 1) On «Main Menu» display, select {Each System Check}.
- 2) On «Each System Check» display, select {HEV System}.
- 3) On «HEV System» display, select {Battery Energy Control System}.
- 4) Select the {Diagnostic Code(s) Display} in «Battery Energy Control System» display.